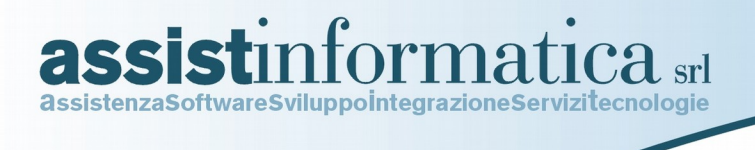

# Integrazione Mitico – John Deere

## Invio Ordini Acquisto

JDSubmitOrder

Via delle Querce, 15/17 06083 BASTIA UMBRA (PG) tel. 075.8001062 fax 075.8006640 www.assistinformatica.com info@assistinformatica.com

Reg.Imprese - Cod. Fisc.- P.IVA 02150140545 - Cap. Soc. € 95.800,00 i.v. - Iscr. R.E.A. Perugia n. 182472

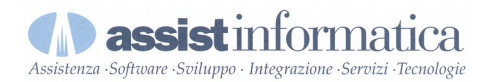

Con il programma JDSubmitOrder è possibile inviare mediante collegamento diretto internet (webservice) uno o più ordini al server John Deere.

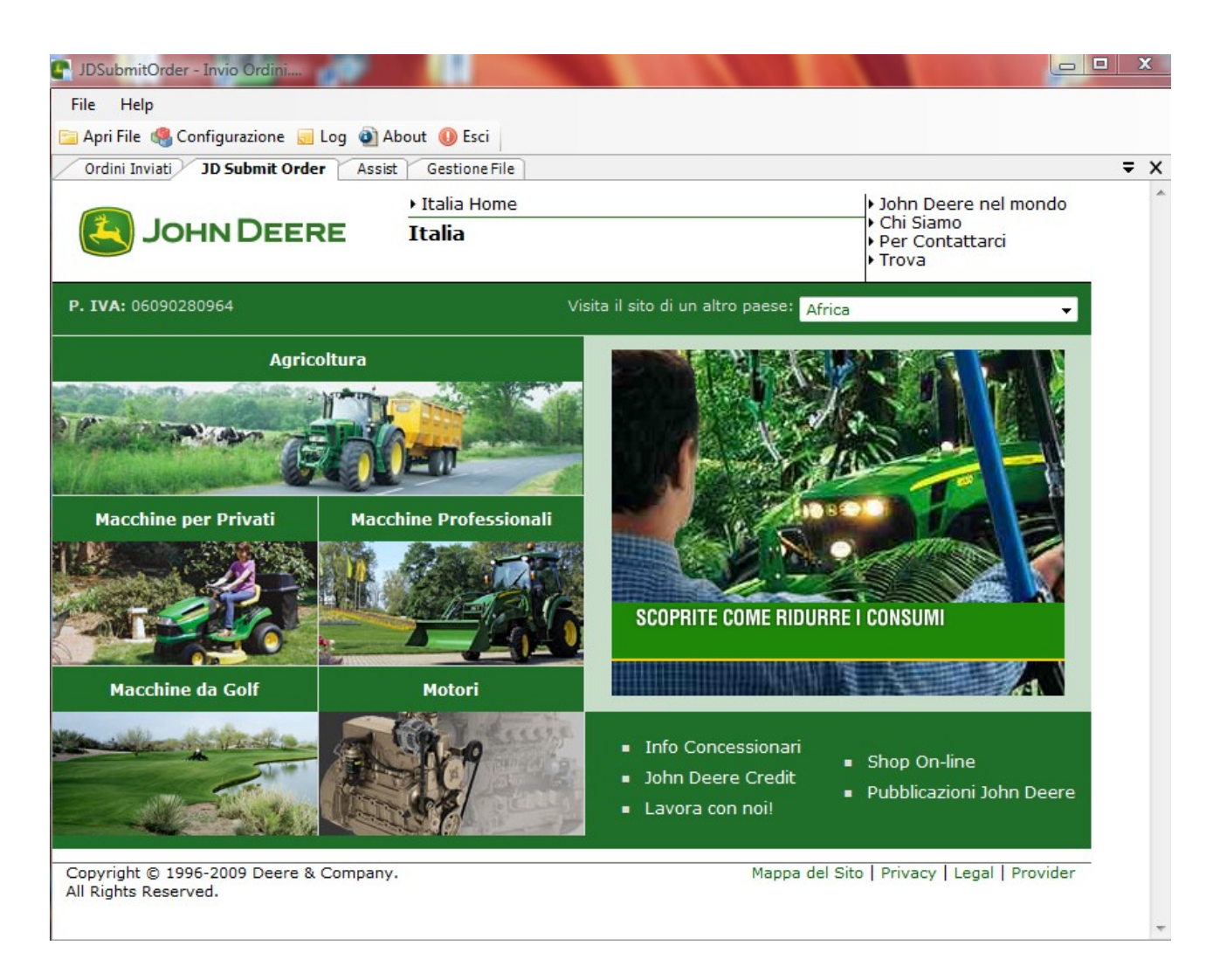

nella schermata iniziale viene visualizzata la home page di John Deere per indicare che il collegamento internet è attivo, oltre a fare un po' di scena...

Cliccare su Apri File e selezionare il file contenente gli ordini di acquisto esportati dal gestionale Mitico che devono essere inviati a John Deere.

E' possibile lanciare il programma da riga di comando con i seguenti parametri:

1) Nome File : indica il nome del file da trattare

Questo metodo viene utilizzato nel gestionale Mitico quando si sta registrando un nuovo ordine di acquisto o quando si richiama l'apposita voce di menu Esporta Ordini Fornitori John Deere.

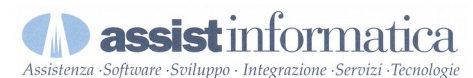

Nota: il file ordini da spedire è nel formato DTF usato in precedenza, in modo da garantirne la compatibilità anche con il precedente metodo di spedizione che rimane comunque supportato dal nostro gestionale.

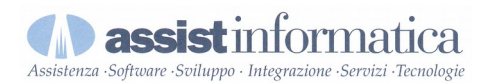

## Al termine dell'elaborazione viene presentata la maschera che riepiloga gli ordini inviati:

|   | Info                |                     |               |                  |                |               |            |                  |
|---|---------------------|---------------------|---------------|------------------|----------------|---------------|------------|------------------|
| ٩ | ri Xml 📲 Info Docum | ento   🛛 🖣 🗍 🖉      | di 0 🛛 🕨 🕨    | Concessionario T | utti           | -             |            |                  |
|   | Nome File           | File Mitico         | Ordine Mitico | Ordine JD        | Tipo<br>Ordine | Data<br>Invio | Esito      | Rivenditore      |
|   | 2008000001_JD000    | C:\Progetti\CS2008\ | 20080000001   | JD0000           |                | 20/01/2009    | 0          | Bologna (410215) |
|   | 2008000019_JD000    | C:\Progetti\CS2008\ | 20080000019   | JD0001           | IS             | 20/01/2009    | $\bigcirc$ | Bologna (410215) |
|   | 2008000020_JD000    | C:\Progetti\CS2008\ | 2008000020    | JD0002           | IS             | 20/01/2009    | $\bigcirc$ | Bologna (410215) |
|   | 2008000028_JD000    | C:\Progetti\CS2008\ | 20080000028   | JD0003           | IS             | 20/01/2009    | $\odot$    | Bologna (410215) |
|   | 2008000031_JD000    | C:\Progetti\CS2008\ | 2008000031    | JD0004           | IS             | 20/01/2009    | $\odot$    | Bologna (410215) |
|   | 2008000037_JD000    | C:\Progetti\CS2008\ | 2008000037    | JD0005           | IS             | 20/01/2009    | $\odot$    | Bologna (410215) |
|   | 2008000038_JD000    | C:\Progetti\CS2008\ | 2008000038    | JD0006           | IS             | 20/01/2009    | $\odot$    | Bologna (410215) |
|   | 2008000039_JD000    | C:\Progetti\CS2008\ | 2008000039    | JD0007           | IS             | 20/01/2009    | $\odot$    | Bologna (410215) |
|   | 20080000041_JD000   | C:\Progetti\CS2008\ | 20080000041   | JD0008           | IS             | 20/01/2009    | $\odot$    | Bologna (410215) |
|   | 2008000042_JD000    | C:\Progetti\CS2008\ | 20080000042   | JD0009           | IS             | 20/01/2009    | $\odot$    | Bologna (410215) |
|   | 2008000047_JD000    | C:\Progetti\CS2008\ | 2008000047    | JD00010          | IS             | 20/01/2009    | $\odot$    | Bologna (410215) |
|   | 2008000050_JD000    | C:\Progetti\CS2008\ | 2008000050    | JD00011          | IS             | 20/01/2009    | $\odot$    | Bologna (410215) |
|   | 2008000051_JD000    | C:\Progetti\CS2008\ | 20080000051   | JD00012          | IS             | 20/01/2009    | $\odot$    | Bologna (410215) |
|   | 2008000059_JD000    | C:\Progetti\CS2008\ | 20080000059   | JD00013          | IS             | 20/01/2009    | $\odot$    | Bologna (410215) |
|   | 2008000063_JD000    | C:\Progetti\CS2008\ | 2008000063    | JD00014          | IS             | 20/01/2009    | $\odot$    | Bologna (410215) |
|   | 2008000064_JD000    | C:\Progetti\CS2008\ | 2008000064    | JD00015          | IS             | 20/01/2009    | $\odot$    | Bologna (410215) |
| 1 |                     |                     |               |                  |                |               |            |                  |
|   |                     |                     |               |                  |                |               |            |                  |

N assist informatica

All'avvio senza parametri da riga di comando, l'applicazione presenta la lista degli ordini elaborati (inviati con successo e/o non inviati e/o errati).

| SDC 🚰                                             | ubmitOrder - Invio Ord                                  | dini             |                 |                    |                |               |            |                  | x |  |
|---------------------------------------------------|---------------------------------------------------------|------------------|-----------------|--------------------|----------------|---------------|------------|------------------|---|--|
| File                                              | File Help                                               |                  |                 |                    |                |               |            |                  |   |  |
| 🔄 Apri File 🧠 Configurazione 🥫 Log 🗕 About 🕕 Esci |                                                         |                  |                 |                    |                |               |            |                  |   |  |
| Or                                                | Ordini Inviati JD Submit Order Assist Gestione File 🗸 🗙 |                  |                 |                    |                |               |            |                  |   |  |
| Apr                                               | i Xml 📲 Info Docum                                      | ento   🛛 🖣 🗍 🖉   | di 0   🕨 🕅   Co | ncessionario Tutti |                | -             |            |                  |   |  |
|                                                   | Nome File                                               | File Mitico      | Ordine Mitico   | Ordine JD          | Tipo<br>Ordine | Data<br>Invio | Esito      | Rivenditore      |   |  |
| Þ                                                 | JD0000_20080000001                                      | DLR2JD_13JAN2009 | 20080000001     | JD0000             |                | 20/01/2009    | 0          | Bologna (410215) |   |  |
|                                                   | JD0001_20080000019                                      | DLR2JD_13JAN2009 | 20080000019     | JD0001             | IS             | 20/01/2009    | $\bigcirc$ | Bologna (410215) |   |  |
|                                                   | JD0002_20080000020                                      | DLR2JD_13JAN2009 | 20080000020     | JD0002             | IS             | 20/01/2009    | 0          | Bologna (410215) |   |  |
|                                                   | JD0003_20080000028                                      | DLR2JD_13JAN2009 | 20080000028     | JD0003             | IS             | 20/01/2009    |            | Bologna (410215) |   |  |
|                                                   | JD0004_20080000031                                      | DLR2JD_13JAN2009 | 20080000031     | JD0004             | IS             | 20/01/2009    | $\bigcirc$ | Bologna (410215) |   |  |
|                                                   | JD0005_20080000037                                      | DLR2JD_13JAN2009 | 20080000037     | JD0005             | IS             | 20/01/2009    | $\bigcirc$ | Bologna (410215) |   |  |
|                                                   | JD0006_20080000038                                      | DLR2JD_13JAN2009 | 20080000038     | JD0006             | IS             | 20/01/2009    | $\bigcirc$ | Bologna (410215) | = |  |
|                                                   | JD0007_20080000039                                      | DLR2JD_13JAN2009 | 20080000039     | JD0007             | IS             | 20/01/2009    | $\bigcirc$ | Bologna (410215) |   |  |
|                                                   | JD0008_20080000041                                      | DLR2JD_13JAN2009 | 20080000041     | JD0008             | IS             | 20/01/2009    | $\bigcirc$ | Bologna (410215) |   |  |
|                                                   | JD0009_20080000042                                      | DLR2JD_13JAN2009 | 20080000042     | JD0009             | IS             | 20/01/2009    | $\bigcirc$ | Bologna (410215) |   |  |
|                                                   | JD00010_20080000                                        | DLR2JD_13JAN2009 | 20080000047     | JD00010            | IS             | 20/01/2009    | $\bigcirc$ | Bologna (410215) |   |  |
|                                                   | JD00011_20080000                                        | DLR2JD_13JAN2009 | 20080000050     | JD00011            | IS             | 20/01/2009    | $\bigcirc$ | Bologna (410215) |   |  |
|                                                   | JD00012_20080000                                        | DLR2JD_13JAN2009 | 20080000051     | JD00012            | IS             | 20/01/2009    | $\bigcirc$ | Bologna (410215) |   |  |
|                                                   | JD00013_20080000                                        | DLR2JD_13JAN2009 | 20080000059     | JD00013            | IS             | 20/01/2009    | $\bigcirc$ | Bologna (410215) |   |  |
|                                                   | JD00014_20080000                                        | DLR2JD_13JAN2009 | 2008000063      | JD00014            | IS             | 20/01/2009    | $\bigcirc$ | Bologna (410215) |   |  |
|                                                   | JD00015_20080000                                        | DLR2JD_13JAN2009 | 2008000064      | JD00015            | IS             | 20/01/2009    | $\odot$    | Bologna (410215) |   |  |
|                                                   | JD0000_20080000001                                      | a.ord            | 20080000001     | JD0000             | IS             | 20/01/2009    | $\odot$    | Bologna (410215) |   |  |
|                                                   | JD0001_20080000019                                      | a.ord            | 20080000019     | JD0001             | IS             | 20/01/2009    | 0          | Bologna (410215) |   |  |
|                                                   | JD0002_20080000020                                      | a.ord            | 20080000020     | JD0002             | IS             | 20/01/2009    | $\bigcirc$ | Bologna (410215) |   |  |
|                                                   | JD0003_20080000028                                      | a.ord            | 20080000028     | JD0003             | IS             | 20/01/2009    | $\bigcirc$ | Bologna (410215) |   |  |
|                                                   | JD0004_20080000031                                      | a.ord            | 20080000031     | JD0004             | IS             | 20/01/2009    | ٢          | Bologna (410215) | - |  |

Qualora ci siano ordini inviati ma non accettati (response Code con valore "0") nella colonna Esito viene visualizzata un'icona rossa con il punto esclamativo.

Dati visualizzati:

- 1) Nome File: nome file in formato xml creato durante l'elaborazione che contiene l'ordine...
- 2) File Mitico: nome file di origine creato da mitico e letto da JDSubmitOrder
- 3) Ordine Mitico: riferimento ordine di mitico
- 4) Ordine JD: riferimento ordine di JD (recuperato se l'invio è andato a buon fine)
- 5) Tipo Ordine: indica il tipo ordine inviato...
- 6) Data Invio: data di invio dell'ordine tramite programma...
- 7) Rivenditore: Nome del rivenditore + DealerAccountId che effettua l'ordine...

#### Navigazione Ordini Inviati

Apri Xml: lancia il visualizzatore predefinito per i file .xml e apre il file contenente l'ordine Info Documento: apre la maschera contenente i dati relativi all'ordine selezionato

| Data Ordine JUDUUS       I       di I       ▶ ▶           #       1       di I       ▶ ▶           #       Dettaglio Ordine         #       Dettaglio Ordine         #       Dettaglio Ordine         #       Dettaglio Ordine         #       dit Ordine:         IS       edit Only:         ship Address1:                                                                                                    |                          |                     |                                                                                                    | Assistenza ·Software ·Sviluppo · Integrazione ·Serv. | nizi •Teo |
|----------------------------------------------------------------------------------------------------|--------------------------|---------------------|----------------------------------------------------------------------------------------------------|------------------------------------------------------|-----------|
| 1       di1       >>>>>>>>>>>>>>>>>>>>>>>>>>>>>>                                                                                                    | Dati Ordine JD0003       |                     | and the second second se |                                                      | ~         |
| Account Id:       410215       directed Source:       ship Address1:                                                                                                    | 4 ≤ 1 di1                |                     |                                                                                                    |                                                      |           |
| Account Id:       410215       directed Source:       ship Address1:       []]         Tipo Ordine:       IS       edit Only:       ship Address2:       []]         Program Number:       00       import License Number:       ship City:       []]         Data Ordine:       20/01/2009       inventory Type:       ship Country:       []]         Dealer Order Number:       JD003       investigate Order:       ship Date:       []]         Mese Spedizione       000000       invoice Only:       ship Routing Info5:       []]         pick Up Location:                                                                                                    | ati Dettaglio Ordine     |                     |                                                                                                    |                                                      |           |
| Tipo Ordine:       IS       edit Only:       ship Address2:                                                                                                    | Account Id:              | 410215              | directed Source:                                                                                                    | ship Address1:                                       |           |
| Program Number:       00       import License Number:       ship City:       ship City:         Data Ordine:       20/01/2009       inventory Type:       ship Country:       ship Country:         Dealer Order Number:       JD0003       investigate Order:       ship Date:       ship Date:         Mese Spedizione       000000       invoice Only:       ship Routing Info5:       ship State:         pick Up Location:       partial Ship Code:       ship Zip Code:       ship Zip Code:         break Point Carrier:       received By:       special Terms Id:       second         break Point City:       ship Name:       will Call:       ship Routing Info1:         break Point State:       ship Phone:       will Call:       ship Routing Info1:         letter Of Credit Number:       ship Method:       ship Routing Info2:       ship Routing Info2:         line Count:       ime Of Credit Id:       ship Routing Info3:       ship Routing Info3:                                                                                                    | Tipo Ordine:             | IS                  | edit Only:                                                                                                    | ship Address2:                                       |           |
| Data Ordine:       20/01/2009       inventory Type:       ship Country:                                                                                                    | Program Number:          | 00                  | import License Number:                                                                                                    | ship City:                                           |           |
| Dealer Order Number:       JD0003       investigate Order:       ship Date:                                                                                                    | Data Ordine:             | 20/01/2009          | inventory Type:                                                                                                    | ship Country:                                        |           |
| Mese Spedizione       000000       invoice Only:       ship Routing Info5:                                                                                                    | Dealer Order Number:     | JD0003              | investigate Order:                                                                                                    | ship Date:                                           |           |
| pick Up Location:       partial Ship Code:       ship State:                                                                                                    | Mese Spedizione          | 000000              | invoice Only:                                                                                                    | ship Routing Info5:                                  |           |
| priority:       ship Zip Code:         break Point Carrier:       received By:         break Point City:       ship Name:         break Point State:       ship Name:         break Point State:       ship Phone:         destination Suffix:       override Ship Method:         letter Of Credit Number:       ship Method:         ship Routing Info2:       ship Routing Info3:         line Of Credit Id:       ship Routing Info4:                                                                                                    | pick Up Location:        |                     | partial Ship Code:                                                                                                    | ship State:                                          |           |
| break Point Carier:                                                                                                    |                          |                     | priority:                                                                                                    | ship Zip Code:                                       |           |
| break Point City:       ship Name:       vehicle Identification Number:         break Point State:       ship Phone:       will Call:         destination Suffix:       override Ship Method:       ship Routing Info1:         letter Of Credit Number:       ship Method:       ship Routing Info2:         line Count:       ship Routing Info3:       common common commo | break Point Carrier:     |                     | received By:                                                                                                    | special Terms Id:                                    |           |
| break Point State:       ship Phone:       will Call:         destination Suffix:       override Ship Method:       ship Routing Info1:         letter Of Credit Number:       ship Method:       ship Routing Info2:         line Count:       ship Routing Info3:       ship Routing Info4:                                                                                                    | break Point City:        |                     | ship Name:                                                                                                    | vehicle Identification Number:                       |           |
| destination Suffix:     override Ship Method:     ship Routing Info1:       letter Of Credit Number:     ship Method:     ship Routing Info2:       line Count:     ship Routing Info3:     ship Routing Info3:                                                                                                    | break Point State:       |                     | ship Phone:                                                                                                    | will Call:                                           |           |
| letter Of Credit Number:     ship Method:     ship Routing Info2:       line Count:     ship Routing Info3:       line Of Credit Id:     ship Routing Info4:                                                                                                    | destination Suffix:      | destination Suffix: | override Ship Method:                                                                                                    | ship Routing Info1:                                  |           |
| line Count: ship Routing Info3:                                                                                                    | letter Of Credit Number: |                     | ship Method:                                                                                                    | ship Routing Info2:                                  |           |
| line Of Credit Id: ship Routing Info4:                                                                                                    | line Count:              |                     |                                                                                                    | ship Routing Info3:                                  |           |
|                                                                                                    | line Of Credit Id:       |                     |                                                                                                    | ship Routing Info4:                                  |           |

| I         dil         I           Dati         Dettaglio Ordine         Quantità da Spedire         Customer Part Number         Part Name         dealerBinLocation         invoiceAmount           0000001R223         28         28         28         28         28         28         28           0000001R955         28         28         28         28         28         28         28         28         28         28         28         28         28         28         28         28         28         28         28         28         28         28         28         28         28         28         28         28         28         28         28         28         28         28         28         28         28         28         28         28         28         28         28         28         28         28         28         28         28         28         28         28         28         28         28         28         28         28         28         28         28         28         28         28         28         28         28         28         28         28         28         28         28         28         28 <th>Dati C</th> <th>Ordine JD0003</th> <th>-</th> <th></th> <th></th> <th></th> <th></th> <th></th> <th>X</th>                                                                                                    | Dati C                                 | Ordine JD0003    | -                    |                        |                         |           |                   |               | X |  |
|----------------------------------------------------------------------------------------------------|----------------------------------------|------------------|----------------------|------------------------|-------------------------|-----------|-------------------|---------------|---|--|
| Dati         Dettaglio Ordine           Part Number         Quantità Ordinata         Quantità da Spedire         Customer Part Number         Part Name         dealerBinLocation         invoiceAmount           0000001R223         28         28         28         Part Name         dealerBinLocation         invoiceAmount           0000001R223         28         28         28         Part Name         dealerBinLocation         invoiceAmount           0000001R955         28         28         28         Image: Control of the state of the state of the s                                                                                                    | li i i i i i i i i i i i i i i i i i i |                  |                      |                        |                         |           |                   |               |   |  |
| Pat Number         Quantità Ordinata         Quantità da Spedire         Customer Part Number         Part Name         dealerBinLocation         invoiceAmount           0000001R223         28         28         28         28         28         28         28         28         28         28         28         28         28         28         28         28         28         28         28         28         28         28         28         28         28         28         28         28         28         28         28         28         28         28         28         28         28         28         28         28         28         28         28         28         28         28         28         28         28         28         28         28         28         28         28         28         28         28         28         28         28         28         28         28         28         28         28         28         28         28         28         28         28         28         28         28         28         28         28         28         28         28         28         28         28         28         28         28 </th <th>ati</th> <th>Dettaglio Ordine</th> <th></th> <th></th> <th></th> <th></th> <th></th> <th></th> <th></th>                                                                                                    | ati                                    | Dettaglio Ordine |                      |                        |                         |           |                   |               |   |  |
| 0000001R223       28       28       Image: Constraint of the second second se         |                                        | Part Number      | Quantità<br>Ordinata | Quantità da<br>Spedire | Customer Part<br>Number | Part Name | dealerBinLocation | invoiceAmount |   |  |
| 0000001R955       28       28       1       1       1       1       1       1       1       1       1       1       1       1       1       1       1       1       1       1       1       1       1       1       1       1       1       1       1       1       1       1       1       1       1       1       1       1       1       1       1       1       1       1       1       1       1       1       1       1       1       1       1       1       1       1       1       1       1       1       1       1       1       1       1       1       1       1       1       1       1       1       1       1       1       1       1       1       1       1       1       1       1       1       1       1       1       1       1       1       1       1       1       1       1       1       1       1       1       1       1       1       1       1       1       1       1       1       1       1       1       1       1       1       1       1       1       <                                                                                                    | •                                      | 0000001R223      | 28                   | 28                     |                         |           |                   |               | = |  |
| 0000001R953       28       28       Image: Constraint of the constraint of the c         |                                        | 0000001R955      | 28                   | 28                     |                         |           |                   |               |   |  |
| 0000001RE47         28         28         Image: Contract of the contract of the contrecont of the contract of the contract of the contrecon |                                        | 0000001R953      | 28                   | 28                     |                         |           |                   |               |   |  |
| 0000002R872       28       28       1       1       1         0000002R331       28       28       1       1       1       1         0000001RE20       28       28       1       1       1       1       1       1       1       1       1       1       1       1       1       1       1       1       1       1       1       1       1       1       1       1       1       1       1       1       1       1       1       1       1       1       1       1       1       1       1       1       1       1       1       1       1       1       1       1       1       1       1       1       1       1       1       1       1       1       1       1       1       1       1       1       1       1       1       1       1       1       1       1       1       1       1       1       1       1       1       1       1       1       1       1       1       1       1       1       1       1       1       1       1       1       1       1       1       1       1 </td <td></td> <td>0000001RE47</td> <td>28</td> <td>28</td> <td></td> <td></td> <td></td> <td></td> <td></td>                                                                                                    |                                        | 0000001RE47      | 28                   | 28                     |                         |           |                   |               |   |  |
| 0000002R331         28         28         Image: Contract of the contract of the contrecont of the contract of the contract of the contrecon |                                        | 0000002R872      | 28                   | 28                     |                         |           |                   |               |   |  |
| 0000001RE20       28       28       Image: Contract of the contract of the contract          |                                        | 0000002R331      | 28                   | 28                     |                         |           |                   |               |   |  |
| 0000004R108       28       28       Image: Constraint of the second second se         |                                        | 0000001RE20      | 28                   | 28                     |                         |           |                   |               |   |  |
| 0000001R188       28       28       1       1       1       1       1       1       1       1       1       1       1       1       1       1       1       1       1       1       1       1       1       1       1       1       1       1       1       1       1       1       1       1       1       1       1       1       1       1       1       1       1       1       1       1       1       1       1       1       1       1       1       1       1       1       1       1       1       1       1       1       1       1       1       1       1       1       1       1       1       1       1       1       1       1       1       1       1       1       1       1       1       1       1       1       1       1       1       1       1       1       1       1       1       1       1       1       1       1       1       1       1       1       1       1       1       1       1       1       1       1       1       1       1       1       1       <                                                                                                    |                                        | 0000004R108      | 28                   | 28                     |                         |           |                   |               |   |  |
| 0000002R101         28         28         Image: Constraint of the second second seco |                                        | 0000001R188      | 28                   | 28                     |                         |           |                   |               |   |  |
| 0000001R158       28       28       1       1       1         0000004R127       28       28       1       1       1       1       1       1       1       1       1       1       1       1       1       1       1       1       1       1       1       1       1       1       1       1       1       1       1       1       1       1       1       1       1       1       1       1       1       1       1       1       1       1       1       1       1       1       1       1       1       1       1       1       1       1       1       1       1       1       1       1       1       1       1       1       1       1       1       1       1       1       1       1       1       1       1       1       1       1       1       1       1       1       1       1       1       1       1       1       1       1       1       1       1       1       1       1       1       1       1       1       1       1       1       1       1       1       1                                                                                                    |                                        | 0000002R101      | 28                   | 28                     |                         |           |                   |               |   |  |
| 0000004R127         28         28         28           000001R121         28         28         28         28         28         28         28         28         28         28         28         28         28         28         28         28         28         28         28         28         28         28         28         28         28         28         28         28         28         28         28         28         28         28         28         28         28         28         28         28         28         28         28         28         28         28         28         28         28         28         28         28         28         28         28         28         28         28         28         28         28         28         28         28         28         28         28         28         28         28         28         28         28         28         28         28         28         28         28         28         28         28         28         28         28         28         28         28         28         28         28         28         28         28         28                                                                                                    |                                        | 0000001R158      | 28                   | 28                     |                         |           |                   |               |   |  |
| 0000001R121         28         28           0000001AL15         28         28           0000002RE47         28         28           0000001RE15         28         28           0000001R128         28         28                                                                                                    |                                        | 0000004R127      | 28                   | 28                     |                         |           |                   |               |   |  |
| 0000001AL15         28         28           0000002RE47         28         28           0000001RE15         28         28           0000001R128         28         28                                                                                                    |                                        | 0000001R121      | 28                   | 28                     |                         |           |                   |               |   |  |
| 0000002RE47         28         28         28           0000001RE15         28         28         28           0000001R128         28         28         28                                                                                                    |                                        | 0000001AL15      | 28                   | 28                     |                         |           |                   |               |   |  |
| 0000001RE15         28         28           0000001R128         28         28                                                                                                    |                                        | 0000002RE47      | 28                   | 28                     |                         |           |                   |               |   |  |
| 0000001R128 28 28 28                                                                                                    |                                        | 0000001RE15      | 28                   | 28                     |                         |           |                   |               |   |  |
|                                                                                                    |                                        | 0000001R128      | 28                   | 28                     |                         |           |                   |               | - |  |
|                                                                                                    | •                                      |                  | +                    |                        | •                       |           | •                 |               | • |  |

Al click sulla combo Concessionario, vengono visualizzati gli ordini relativi al singolo Concessionario o Sub Concessionario caricato nella lista di configurazione.

#### Configurazione

Contiene la definizione dei parametri necessari alla connessione alla rete Internet (dati del Proxy se necessario), la definizione dei concessionari e i relativi dati di configurazione, la cartella di scansione dove vengono ricevuti i file da analizzare che contengono gli ordini da inviare...

| stione Connessioni Dati Concessionari                                                                           |                       |  |
|----------------------------------------------------------------------------------------------------|-----------------------|--|
| Usa Server Proxy                                                                                                |                       |  |
| Proxy Host                                                                                                    | UserName              |  |
| 192.168.0.2                                                                                                    | mitico                |  |
| Proxy Port                                                                                                    | Password              |  |
| 2120                                                                                                    |                       |  |
| Usa Monitor Dir                                                                                                 |                       |  |
| Usa Monitor Dir<br>Cartella di scansione                                                                        |                       |  |
| Usa Monitor Dir<br>Cartella di scansione<br>C:\Progetti\CS2008\JDProject\JDSubmitOrdo                           | er\bin\Debug\Monitor\ |  |
| Usa Monitor Dir Cartella di scansione C:\Progetti\CS2008\JDProject\JDSubmitOrde                                 | er\bin\Debug\Monitor\ |  |
| Usa Monitor Dir     Cartella di scansione     C:\Progetti\CS2008\JDProject\JDSubmitOrdi                         | er\bin\Debug\Monitor\ |  |
| Usa Monitor Dir Cartella di scansione C:\Progetti\CS2008\JDProject\JDSubmitOrde Sposta File dopo l'elaborazione | er\bin\Debug\Monitor\ |  |

- 1) Usa monitor Dir: i file con estensione .ORD che vengono messi in questa cartella vengono elaborati
- 2) Sposta File dopo l'elaborazione: i file che vengono trattati dal programma, al termine dell'elaborazione vengono spostati nella cartella Ordini Inviati se sono stati inviati con successo, o nella cartella OrdiniDalnviare se non è stato possibile inviarli
- 3) Avvia in trayBar mette l'applicazione nella TrayBar di Windows

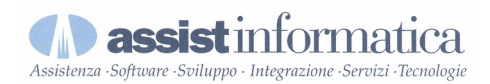

### Dati Concessionari

| Configurazione                          |                     | - In 10        |   |
|-----------------------------------------|---------------------|----------------|---|
| 🚽 Salva 🕕 Esci                          |                     |                |   |
| Gestione Connessioni Dati Concessionari |                     |                |   |
| 0 🖉 🗢                                   | - Dati Rivenditore  |                |   |
| ⊡- Lista Rivenditori<br>⊡- Bologna<br>  | Nome Rivenditore:   | Bologna        | ] |
| Ferrara                                 | Login User Name:    | bologna        |   |
|                                         | Login Password:     | ******         |   |
|                                         | Account Id:         | 410215         |   |
|                                         | Userld              | bologna        |   |
|                                         | Tipo Concessionario | Concessionario | ] |
|                                         |                     |                |   |
|                                         |                     |                |   |

In questo tab vengono inseriti i dati relativi ai concessionari:

- 1) Nome Rivenditore: identificativo descrittivo del rivenditore
- 2) Login UserName: UserName per l'accesso alla rete John Deere
- 3) Login Password: Password per l'accesso alla rete John Deere
- 4) Account Id: MainDealerAccount se si tratta di un rivenditore o AccountId se si tratta di un Sub Concessionario
- 5) UserId: UserId utilizzato per la richiesta di informazioni....